## Anmeldung

Jede Arbeitsplatzstation, von der aus TightGate-Pro optimized for SINA genutzt werden soll, wurde bereits mit den Programmen **TightGate-Viewer** und **TightGate-Schleuse** vorbereitet. Die Programme werden durch die Administration bereit gestellt.

Vorbereitete Arbeitsplatz-PCs verfügen über entsprechende Einträge im Startmenü und neue Desktop-Symbole. Über die folgenden Symbole/Einträge lassen sich der **Internetbrowser** und die **Dateischleuse** öffnen:

| lcon     | Beschreibung                                  | Desktop-Icon | Eintrag im Startmenü |
|----------|-----------------------------------------------|--------------|----------------------|
| Internet | Start des Internetbrowsers (TightGate-Viewer) | Ja           | Ja                   |
| Schleuse | Dateischleuse (TightGate-Schleuse)            | Nein         | Ja                   |

From: https://help.m-privacy.de/ -

Permanent link: https://help.m-privacy.de/doku.php/tightgate-sina\_benutzer:anmeldung

Last update: 2025/03/14 15:28

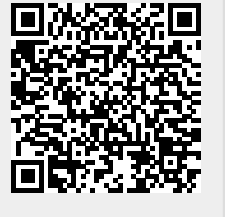